# Sorteggi

# Criteri

I **criteri** da usare nei sorteggi, rappresentano il cuore della gestione, una volta impostati non dovrebbe essere necessario doverli cambiare, se non dietro ulteriori modifiche normative. Accedere alla funzione **[40. Fascicoli Elettronici - 70. Utilità - 170. Sorteggi - 10 Criteri]**, è possibile ricercare i criteri o crearne di nuovi, per ricercare cliccare compilare se necessario i campi **"Codice"** e **"Descrizione"** e cliccare il bottone **[Elenca]** (non compilando i campi verranno estratte tutte i criteri presenti), per creare un nuovo criterio cliccare il bottone **[Nuovo]**.

Nella maschera di dettaglio del criterio (Fig. 1) i campi presenti assumono il seguente significato:

- Codice: Valorizzare liberamente in modo numerico progressivo;
- Descrizione: Valorizzare un significato logico che possa aiutare l'operatore nella scelta del criterio da utilizzare nella funzione [40. Fascicoli Elettronici - 70. Utilità - 170. Sorteggi -20 Sorteggio];
- **Procedimenti**: Per selezionare il codice dei procedimenti da estrarre nel sorteggio cliccare il bottone con la lente , nel caso di inserimento di più procedimenti vengono elencati separati dalla virgola (es. 600010,600144). **ATTENZIONE: Non scrivere manualmente i codici procedimento, utilizzare il bottone con la lente per selezionarli.**
- **Eventi**: Selezionare gli eventuali eventi da estrarre nel sorteggio. Se si inseriscono più eventi verranno elencati separati dalla virgola (es. 000001,000004). Compilare il campo solo se necessario altrimenti lasciarlo vuoto;
- % Sorteggio: Valorizzare la percentuale da applicare al sorteggio;
- % Minima: Valorizzare la percentuale minima dei fascicoli da estrarre nel sorteggio, rispetto al totale iniziale delle pratiche estratte nel periodo indicato nella funzione [40. Fascicoli Elettronici 70. Utilità 170. Sorteggi 20 Sorteggio] per i procedimenti scelti. Lasciare vuoto per applicare la percentuale alle pratiche estratte in base alle Condizioni (Fig. 1). Impostando un valore nel campo % Minima la check box "Usa tutte le condizioni in "and"" si valorizza e si disattiva in quanto il funzionamento prevede che le condizioni lavorino in modalità AND.
- % Sopralluogo: Valorizzare la percentuale tra i fascicoli sorteggiati che saranno soggetti al sopralluogo; rappresenta un ulteriore specifica attività che potrebbe essere ignorata e quindi lasciata vuota. Nei capitoli successivi si descrive il funzionamento innescato da una percentuale di sopralluogo.
- Codice Stati per Incoerenti: Per selezionare gli stati cliccare il bottone con la lente scegliere quelli in cui i fascicoli sono considerati incoerenti cioè che verranno sorteggiati automaticamente, indipendentemente dal rispetto o meno delle condizioni. Questo particolare funzionamento può essere utilizzato se, dopo aver analizzato un fascicolo elettronico, ci si rende conto che potrebbe essere incompleta e comunque particolare e meritevole di essere sorteggiata, occorre assegnare a tale pratica uno stato "incoerente" e quindi sarà estratta e analizzata in modo approfondito. Nel caso gli stati delle pratiche "incoerenti" siano più di uno, devono essere separati con le virgole (es. 5,9);
- Usa tutte le condizioni in "and": Valorizzare il flag se si desidera cambiare il modo di applicare le condizioni per estrarre le pratiche, di default è in OR (per estrarre una pratica nel sorteggio è sufficiente che una delle condizioni presenti in lista di Fig. 1 sia verificata, condizione OR). Spuntando il flag, tutte le condizioni presente si dovranno verificare

contemporaneamente (condizione AND) altrimenti non verranno estratte le pratiche.

| Sorteggio                    |               |                | and the second second second second second second second second second second second second second second second |                  |                              |
|------------------------------|---------------|----------------|----------------------------------------------------------------------------------------------------|------------------|------------------------------|
| Codice                       | 1             |                |                                                                                                    |                  |                              |
| Descrizione                  | S.C.I.A.      |                |                                                                                                    |                  |                              |
| Procedimenti                 | 002015,000826 |                | Q                                                                                                    |                  |                              |
| Eventi                       | Eventi        |                | Q                                                                                                    |                  |                              |
| % Sorteggio                  |               | % Minima 25.00 |                                                                                                    |                  |                              |
| % Sopralluogo                | 10.00         |                |                                                                                                    |                  |                              |
| Codice Stati per Incoerent   | i 29          |                | 0,                                                                                                    |                  |                              |
| Usa tutte le condizioni in " | and" 🗆        |                |                                                                                                    |                  |                              |
| Condition                    |               |                |                                                                                                    |                  | and the second second second |
| Condizioni                   | Percentuale 🗢 |                |                                                                                                    | Campi Aggiuntivi |                              |
| 100                          |               |                | SCIA_ONEROSA,2                                                                                                   |                  |                              |
| 10                           |               |                |                                                                                                    |                  |                              |
|                              |               |                |                                                                                                    |                  |                              |
| •                            |               |                |                                                                                                    |                  | •                            |
| + / 0 0                      |               | ોર હત          | Pagina 1 di 1 🕨 M                                                                                                |                  | Visualizzati 1 - 2 di 2      |

Fig. 1: Maschera per inserire il criterio per il sorteggio e lista delle condizioni

#### Condizioni

La lista delle condizioni (Fig. 1) consente di gestire due dati:

- Percentuale: Visualizza la percentuale dei fascicoli da prendere della indicata:
- Campi Aggiuntivi: Indica il dato da controllare, indicare il nome (codice) del campo aggiuntivo e separato dalla virgola "," (Fig. 2).

Di seguito un esempio su come configurare i criteri (Fig. 2).

| Condizioni    |                                    |
|---------------|------------------------------------|
| Percentuale 🔶 | Campi Aggiuntivi                   |
| 100           | SCIA_CILA_F_057.2                  |
| 10            |                                    |
| 0             | CAMPOTEST,10                       |
| 20            | SCIA_ART5_F_102,1                  |
|               |                                    |
|               |                                    |
|               |                                    |
| + 🖉 🖞 🔷 🗵 🖉   | 1 di 1 🕨 M Visualizzati 1 - 4 di 4 |

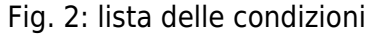

• Condizione 1 - Percentuale 100% dei fascicoli elettronici con condizione indicata Percentuale: 100 - Campi aggiuntivi: SCIA CILA F 057,2

Estrae tutti i fascicoli (100%) con la condizione indicata nei campi aggiuntivi

(SCIA CILA F 057,2), nello specifico dell'esempio il campo SCIA CILA F 057 fa riferimento alla "Presentazione della comunicazione di inizio dei lavori asseverata", il numero 2 dopo la virgola specifica la seconda opzione valorizzata "C2 = per la cui realizzazione presenta in allegato alla CILA le comunicazioni o segnalazioni certificate di inizio attività indicate nel quadro riepilogativo allegato"

• Condizione 2 - Percentuale di fascicoli elettronici senza condizione indicata Percentuale: 10 - Campi aggiuntivi: non valorizzato Estrae la percentuale dei fascicoli (10%), o fino al raggiungimento del numero indicato nella % Minima, esclusi quelli già coinvolti in altri criteri, cioè tra i fascicoli che non ricadono nelle altre condizioni specificate (campo aggiuntivo non valorizzato)

ATTENZIONE: se il campo "% Minima" è valorizzato, è necessario indicare una riga

- Condizione 3 Percentuale 0% con condizione indicata Percentuale: 0 - Campi aggiuntivi: CAMPOTEST,10 Esclude tutti i fascicoli con il dato aggiuntivo (CAMPOTEST) valorizzato come indicato (10)
- Condizione 4 Percentuale 1%-99% con condizione indicata
   Percentuale: 20 Campi aggiuntivi: SCIA\_ART5\_F\_102,1
   Estrae tutti i fascicoli (20%) con la condizione indicata nei campi aggiuntivi
   (SCIA\_ART5\_F\_102,1), nello specifico dell'esempio il campo SCIA\_ART5\_F\_102 fa riferimento alla "Rispetto degli obblighi in materia di salute e sicurezza nei luoghi di lavoro", il numero 1 dopo la virgola specifica la prima opzione valorizzata "non ricade"

Di seguito si riporta un esempio per le SCIA applicato per un comune (Fig. 3).

| Condizioni                 |                                                                                      |                                       |
|----------------------------|--------------------------------------------------------------------------------------|---------------------------------------|
|                            | Percentuale 🗢                                                                        | Campi Aggiuntivi                      |
| 100                        |                                                                                      | SCIA_ED_001T,2                        |
| 100                        |                                                                                      | SCIA_ED_002,2                         |
| 100                        |                                                                                      | SCIA_ED_004,2                         |
| 10                         |                                                                                      |                                       |
|                            |                                                                                      |                                       |
|                            |                                                                                      |                                       |
| 4                          |                                                                                      |                                       |
|                            | K 44 Parina D                                                                        | and as a                              |
| + / 0 4                    | n m regine                                                                           |                                       |
| E. J. B                    |                                                                                      |                                       |
| EndoProcedimento per ver   | Dale                                                                                 |                                       |
| EndoProc. Flusso Verbale   | 999111 Q Endo Proc Sorteggio                                                         |                                       |
| Tipo Passo                 | 100004 Comunicazione esito sorteggio                                                 |                                       |
| Testo Base                 | SORTEGGIO                                                                            | Q 0                                   |
| Oggetto Mail               | Esito sorteggio SCIA - nº pratica @(\$PRABASE.SERIE_FORMATTED)@                      | 9                                     |
| Corpo Mail                 |                                                                                      |                                       |
|                            | Famiglia font - Dimensioni 🔏 🖓 🔽 🕈 🥐 🏢 🧣                                             | 5                                     |
|                            | B I ⊻ S E E E E E E F E F E F E F E F E F                                            | <u>A</u> •                            |
|                            | Interlinea 🔹 — 🛴 🗍 👖 🖶 🔗 🔚 💠                                                         |                                       |
|                            |                                                                                      |                                       |
|                            | Con la presente si comunica l'esito del sorteggio: @{\$PRASORTEGGIO.ESITO_SORTEGGIO] | 0                                     |
|                            | Distinit saluti                                                                      |                                       |
|                            |                                                                                      |                                       |
|                            |                                                                                      |                                       |
|                            | p Pa                                                                                 | arole: 11                             |
|                            |                                                                                      |                                       |
| Stato pratica              |                                                                                      |                                       |
|                            |                                                                                      |                                       |
| Assegnare ai fascicoli     | sorteggiati 35 Q Sorteggiata                                                         |                                       |
| Assegnare ai fascicoli NON | sorteggiati 33 NON ESTRATTA                                                          | (Solo Stati con Flag: "Non Estratta") |

Fig. 3: Esempio delle **Condizioni**, **Endoprocedimento** e **Stato pratica** per le SCIA

#### Endoprocedimento per verbale

L'**endoprocedimento per verbale** (Fig. 3) rappresenta una funzionalità avanzata, grazie alla quale si può generare un passo all'interno delle pratiche coinvolte nel sorteggio, distinguendo quelle estratte da quelle non sorteggiate, in modo da poter inviare anche una comunicazione ai titolari delle pratiche come notifica dell'estrazione della loro pratica. I campi presenti nella maschera (Fig. 3) sono:

• EndoProc. Flusso Verbale: Cliccare il bottone con la lente 🤍 per selezionare

l'endoprocedimento da utilizzare per la gestione del flusso di gestione dei verbali, nel caso in cui non venga indicato nei fascicoli sorteggiati è presente soltanto l'evento senza la gestione del verbale e delle comunicazioni

- **Tipo Passo**: Cliccare il bottone con la lente <u>sper selezionare il "tipo passo" utilizzato per generare un passo automaticamente in tutti i fascicoli sorteggiati nella gestione del flusso</u>
- **Testo Base**: Cliccare il bottone con la lente <u>sper selezionare il testo che, tramite la</u> comunicazione, si invierà a tutti i fascicoli coinvolti nel sorteggio (opportunità non obbligatoria)
- **Oggetto Mail**: Valorizzare l'oggetto della comunicazione che verrà inviata ai referenti dei fascicoli coinvolti nel sorteggio
- **Corpo Mail**: Valorizzare il testo della comunicazione che verrà inviata ai referenti dei fascicoli coinvolti nel sorteggio

#### Stato pratica

Per facilitare la successiva gestione dei fascicoli dopo il sorteggio si ha la possibilità di individuare due stati fascicoli, da assegnare alle pratiche sorteggiate e a quelle non estratte (Fig. 3 "Stato pratica"). Grazie a questa assegnazione si potranno cercare facilmente le pratiche sorteggiate per la gestione, ma soprattutto si potrà sfruttare la ricerca per [Stato fascicolo] nella funzione **[40.70.100 Operazioni Massive Fascicoli]** per chiudere tutte le pratiche non estratte che quindi non sarà necessario gestire e analizzare. Per terminare l'inserimento di un nuovo criterio cliccare il bottone [Aggiungi], la lista iniziale si aggiorna elencando tutti i criteri presenti (Fig. 4).

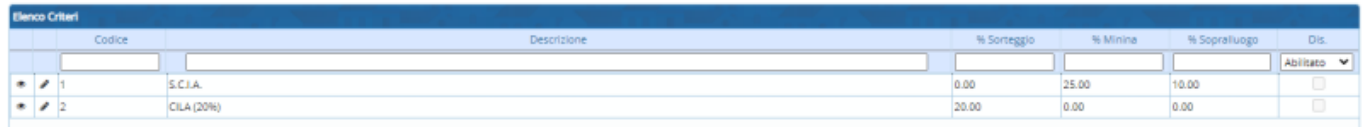

Fig. 4: Elenco dei criteri inseriti

## Sorteggio

Per effettuare un Sorteggio accedere alla funzione [40. Fascicoli Elettronici - 70. Utilità - 170. Sorteggi - 20. Sorteggio] (Fig. 5) occorre valorizzare i seguenti campi:

- Criterio Sorteggio: Cliccare il bottone con la lente per selezionare il criterio da utilizzare. Il parametro "% Minima", nel "Criterio Sorteggio" selezionato determina un'importante differenza in quanto l'elenco delle pratiche, visualizzato prima di applicare il sorteggio, contiene un numero differente di elementi.
  Se la "% Minima" non è stata valorizzata l'elenco risulta già filtrato in base alle condizioni (l'applicazione del sorteggio non farà altro che individuare le pratiche in base alla % Sorteggio)
  Se la "% Minima" è stata valorizzata, l'elenco contiene tutte le pratiche presenti nel periodo per i procedimenti indicati, all'applicazione del sorteggio le pratiche verranno filtrate ed estratte in percentuale.
- Da Data: Valorizzare la data di inizio del periodo di estrazione
- A Data: Valorizzare la data di fine del periodo di estrazione
- Stato Fascicoli: Selezionare una tra le opzioni a disposizione (Solo Aperti Tutti Solo Chiusi)

5/7

Sorteggio

Sorteggi

| Criterio Sorteggio | 2             | ٩ | CILA (20%) |            |  |
|--------------------|---------------|---|------------|------------|--|
| Da Data            | 01/11/2022    |   | A Data     | 15/11/2022 |  |
| Stato Fascicoli    | Solo Aperti 🗸 |   |            |            |  |

Fig. 5: Maschera per la selezione dei parametri per il sorteggio

Cliccare il bottone [**Elenca**] per visualizzare tutti i fascicoli del periodo indicato che rientrano nel criterio indicato estratti applicando le condizioni sopra indicate

Per applicare il sorteggio premere il bottone **[Sorteggio]** presente sulla destra, confermando il sorteggio (Fig. 6), si visualizzano i fascicoli con il tipo di sorteggio indicato nella prima colonna **"Sorteggio"** (Fig. 7).

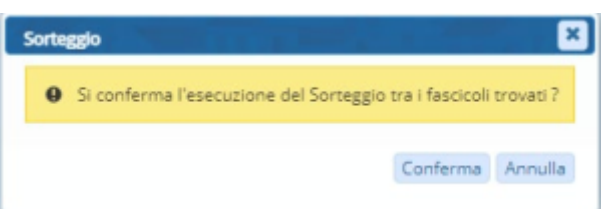

Fig. 6: Messaggio di conferma del sorteggio

| Solo i Fascicoli Elettro | onici Sorteggiati con | criterio SCIA per il period | o dal 01/0 | 1/2020 al | 31/12/2020 |                                     | 1        |          |                        |   | రి Esci dal Sorteggio   |
|--------------------------|-----------------------|-----------------------------|------------|-----------|------------|-------------------------------------|----------|----------|------------------------|---|-------------------------|
| Sorteggio                | Pratica N.            | Numer Protocollo N.         | N. Rich    | Data reg  | Data/Ora r | Intestatari                         | Impres   | P.Iva/C  | Procedimento           |   |                         |
| Sistematica              | SUAP/59/2020          | 000071 72/2020              | 000079     | 13/10/20  | 09/10/2020 | FRANCHI S<br>VIA BASSA<br>335621347 | F & S SI |          | Segnalazione Certifica |   | F5-Torna Elenco         |
| Sistematica              | SUAP/54/2020          | 000066 71/2020              | 000078     | 06/10/20  | 02/10/2020 | NUTI FRAN<br>VIA MARGI<br>333-67898 | F & S SI |          | Segnalazione Certifica |   | 🛍 Annulla Sorteggio     |
| Sorteggiata              | SUAP/41/2020          | 000043 45/2020              |            | 23/06/20  | 23/06/2020 | Simone Fra<br>Via Bassa -           | Simone   | FRNSM    | Segnalazione Certifica |   |                         |
| Sistematica              | SUAP/19/2020          | 000020 16/2020              |            | 05/06/20  | 20/02/2020 | Borroni Ale<br>Via Mazzin           | Borroni  | BRRLSN   | Segnalazione Certifica |   | Sobrando <sup>2</sup> 0 |
| Sistematica              | SUAP/18/2020          | 000019 17/2020              |            | 05/06/20  | 20/02/2020 | Borroni Ale<br>Via Mazzin           | Borroni  | BRRLSN   | Segnalazione Certifica |   | Crea Flusso             |
| Sistematica              | SUAP/16/2020          | 000017 18/2020              |            | 29/05/20  | 01/07/2020 | Borroni Ale<br>Via Mazzin           | Borroni  | BRRLSN   | Segnalazione Certifica |   | 201169510               |
| Sorteggiata              | SUAP/14/2020          | 000015 19/2020              |            | 28/05/20  | 28/05/2020 | Borroni Ale<br>Via Mazzin           | Borroni  | i BRRLSN | Segnalazione Certifica | 1 |                         |
| Sistematica              | SUAP/2/2020           | 000001                      | 000016     | 20/02/20  | 10/02/2020 | franchi sim<br>VIA ROMA             | STANLI   | c        | Segnalazione Certifica | 1 |                         |

Fig. 7: Elenco dei fascicoli sorteggiati

Il tipo di Sorteggio può assumere i seguenti valori:

- Incoerente: Qualora il fascicolo ha lo stato indicato nei criteri come tra gli incoerenti
- Sistematico: Qualora il Fascicolo ha una delle condizioni indicate con Percentuale 100
- Sorteggiato: Estrazione randomica del sorteggio

Sulla destra (Fig. 7) sono presenti i seguenti bottoni:

- Esci dal Sorteggio: Torna alla maschera di ricerca (Fig. 5) ma identifica i fascicoli in modo da riconoscere quelli ricompresi nel sorteggio e quello sorteggiati per evitare che siano nuovamente estratti
- Torna Elenco: Torna alla maschera di ricerca (Fig. 5)
- Annulla Sorteggio: Consente previa conferma con relativa motivazione scritta, di annullare tutto il sorteggio, che comunque viene salvato nei log della funzione [Storico Sorteggi] per tenere traccia delle varie estrazioni\\

| Annulla Sorteggio                                |   |
|--------------------------------------------------|---|
| Conferma motivando l'annullamento del SORTEGGIO: |   |
| Mativo:                                          |   |
| Conferma Annulla                                 | ~ |

Fig. 8: conferma di annullamento

- **Sopralluogo**: Si attiva solo se nel criterio scelto è impostata la percentuale per il sopralluogo, tra i fascicoli sorteggiati verranno ulteriormente sorteggiati quelli soggetti al sopralluogo e il valore della colonna **Sorteggio** può assumere le seguenti descrizioni (Fig. 9):
  - Incoerente+Sopralluogo
  - Sistematico+Sopralluogo
  - Sorteggiato+Sopralluogo

| Dettaglio Sorteggio con criterio SCA per il periodo dal 01/01/2021 al 31/01/2021 |              |            |               |              |                  |                     |                                           |               |               |                                    |  |
|----------------------------------------------------------------------------------|--------------|------------|---------------|--------------|------------------|---------------------|-------------------------------------------|---------------|---------------|------------------------------------|--|
| Fascicoli Bettronici Sorteggiati                                                 |              |            |               |              |                  |                     |                                           |               |               |                                    |  |
| Sorteggio                                                                        | Pratica N.   | Numero 4   | Protocollo N. | N. Richiesta | Data registrazio | Data/Ora ricezione  | Intestatario                              | Impresa       | P.Iva/Cod.Fis | Procedimento                       |  |
| Sorteggiata                                                                      | SUE/136/2021 | 000435/202 | 8449/2021     | 000435/202   | 25/01/2021       | 25/01/2021 (11:58:3 | De Marchi Raffaell<br>via Della Materniti | De Marchi Ra  | DMRRFL7054    | 170 - SEGNALAZIONE CERTIFICATA PER |  |
| Sorteggiata                                                                      | SUE/173/2021 | 000363/202 | 9192/2021     | 000363/202   | 28/01/2021       | 26/01/2021 (17:25:5 | ONORATO FRANC<br>VIALE NAPOLI - PE        | ONORATO FR    | NRTFNC77B4    | 170 - SEGNALAZIONE CERTIFICATA PER |  |
| Sorteggiata                                                                      | SUE/77/2021  | 000014/202 | 4755/2021     | 000014/202   | 16/01/2021       | 15/01/2021 (11:28:2 | SELCI ROBERTO<br>VIALE TRIESTE - PE       | BIESSE SPA    | 00113220412   | 170 - SEGNALAZIONE CERTIFICATA PER |  |
| Sorteggiata                                                                      | SUE/11/2021  | 007425/202 | 600/2021      | 007425/202   | 05/01/2021       | 05/01/2021 (10:46:5 | Caldari Stefano<br>Via Fastiggi - Pesar   | Caldari Stefa | CLDSFN58A0    | 170 - SEGNALAZIONE CERTIFICATA PER |  |
| Sorteggio+Sopralluogo                                                            | SUE/27/2021  | 007417/202 | 2021/2021     | 007417/202   | 09/01/2021       | 08/01/2021 (17:50:5 | APOSTOLI VINCEN<br>STRADA DI FONTE        | APOSTOLI VII  | PSTVCN44L6    | 170 - SEGNALAZIONE CERTIFICATA PER |  |
| Sistematica                                                                      | SUE/89/2021  | 007277/202 | 5578/2021     | 007277/202   | 19/01/2021       | 18/01/2021 (17:16:1 | PONSELE' LORENZ<br>VIALE VITTORIA - P     | ACEMA S.P.A   | 02394170415   | 170 - SEGNALAZIONE CERTIFICATA PER |  |
| Sorteggio+Sopralluogo                                                            | SUE/88/2021  | 007241/202 | 5354/2021     | 007241/202   | 19/01/2021       | 18/01/2021 (11:21:2 | Anna Maria Pedre<br>mentana - pesaro      | SOCIETA' AGE  | 02512810413   | 170 - SEGNALAZIONE CERTIFICATA PER |  |

Fig. 9: Lista dei fascicoli sorteggiati con relativa assegnazione del Sopralluogo

 Crea Flusso Sorteggio: Sorteggio verrà collegato ad un Fascicolo elettronico speciale (SORT) che conterrà i passi descritti nell'endoprocedimento associato al criterio. All'interno nei passi di questo fascicolo di sorteggio ci sono i fascicoli sorteggiati.\\Da questa gestione, si può procedere con le stampe di notifica se ritenute necessarie.

### Storico Sorteggi

Per consultare lo **Storico Sorteggi** accedere alla funzione **[40. Fascicoli Elettronici - 70. Utilità -170. Sorteggi - 30. Storico Sorteggi]**. E' possibile selezionare un **"Criterio Sorteggio"** tramite l'apposito campo e specificare un periodo di estrazione con i campi **"Da Data"** e **"A Data"**. Cliccare il bottone **[Elenca]** per estrarre i sorteggi effettuati, compreso quelli eventualmente annullati (Fig. 10).

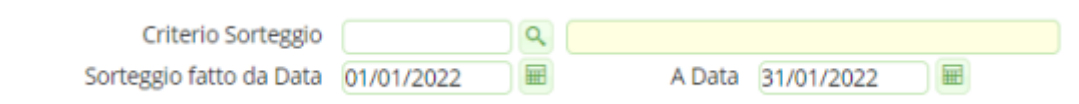

Fig. 10: Maschera di ricerca dei sorteggi

Nell'esempio sopra si ricercano tutti i sorteggi fatti nel mese di Gennaio 2022 e il risultato visualizzato sarà simile al seguente (Fig. 11):

Sorteggi

| Coltecto A | Data Castania  | 0        | Ukrata   | Data Islala | Data Sian  | Annullan  | Facelanti Castanziati | Tratel J Ferreland |
|------------|----------------|----------|----------|-------------|------------|-----------|-----------------------|--------------------|
| Criterio 👻 | Data Sorteggio | Ora Sort | Utente   | Data Inizio | Data Fine  | Annullato | Fascicoli Sorteggiati | Tutti i Fascicoli  |
| S.C.I.A.   | 30/12/2022     | 11:52    | italsoft | 01/10/2020  | 30/12/2022 |           |                       | 1                  |
| S.C.I.A.   | 30/12/2022     | 11:49    | italsoft | 01/10/2020  | 30/12/2022 | <b>V</b>  |                       |                    |
| S.C.I.A.   | 30/12/2022     | 11:41    | italsoft | 01/10/2020  | 30/12/2022 | <b>1</b>  | M                     |                    |
| S.C.I.A.   | 14/11/2022     | 11:48    | italsoft | 01/06/2022  | 30/10/2022 | <b>V</b>  |                       |                    |
| S.C.I.A.   | 14/11/2022     | 10:32    | italsoft | 01/06/2022  | 30/10/2022 | 1         |                       |                    |
| S.C.I.A.   | 04/02/2022     | 16:45    | italsoft | 01/01/2021  | 31/12/2021 |           |                       |                    |
| S.C.I.A.   | 04/02/2022     | 15:28    | italsoft | 01/01/2021  | 31/12/2021 | 1         |                       |                    |
| S.C.I.A.   | 31/01/2022     | 12:26    | italsoft | 01/01/2021  | 31/12/2021 | ×         |                       |                    |

Fig. 11: lista dei sorteggi

Se la colonna **"Annullato"** ha il flag valorizzato vuol dire che le pratiche estratte e coinvolte in tale estrazione sono tornate ad essere estraibili come se non fosse mai stato eseguito tale sorteggio (viene comunque storicizzato con i dati dell'operatore che lo ha annullato).

Il bottone **[Fascicoli sorteggiati]**, presente sull'omonima colonna, permette di visualizzare l'elenco dei fascicoli sorteggiati.

Il bottone **[Tutti i fascicoli]**, presente sull'omonima colonna, permette di visualizzare l'elenco di tutti i fascicoli, comprensivo di quelli sorteggiati e non sorteggiati.

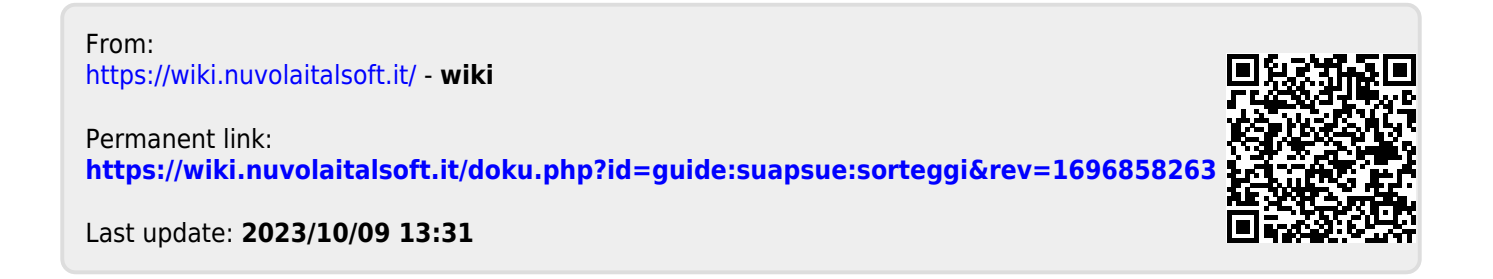